## **Emitir Relatório do SAT**

## Relatório de Arquivos XML

Criar pasta com todos os XML de um mês específico dentro

Clique no programa "MRS\_Gera\_xml\_sat"

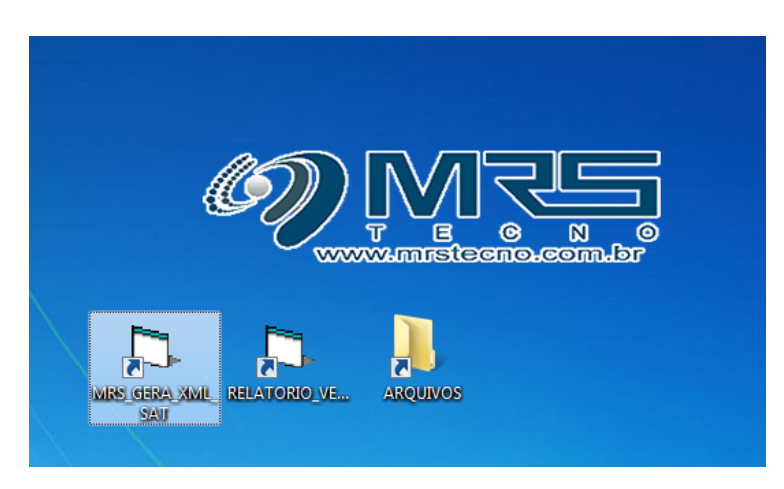

Em seguida, irá abrir o programa, basta selecionar o mês desejado e clicar no botão "Iniciar"

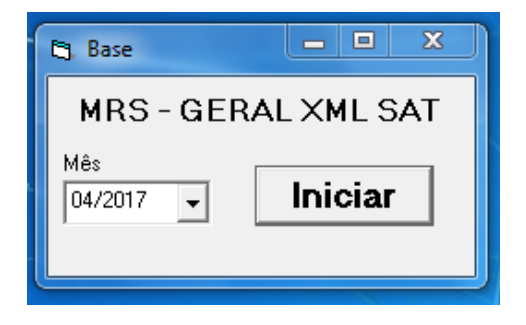

Aguardar alguns minutos e em seguida irá apresentar a mensagem:

| Base | X  |
|------|----|
| OK!  |    |
|      | ОК |

Clique em "ok" e em seguida verifique os arquivos que foram salvos dentro da pasta "Arquivos" localizada na área de trabalho.

Caso não esteja na área de trabalho ela estará dentro da pasta C:\MRS

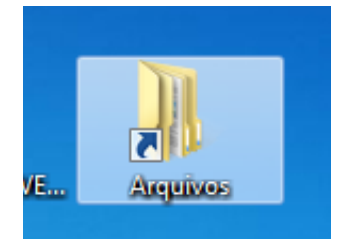

(O arquivo que deverá ser enviado para o escritório é o arquivo com nome "201704" conforme o arquivo dentro da pasta "Arquivos" ele cria o arquivo com o ano e mês nessa ordem)

| Nome   | ^ | Data de modificação | Тіро              | Tamanho |
|--------|---|---------------------|-------------------|---------|
| 042017 |   | 15/06/2022 10:28    | Pasta de arquivos |         |
| 042018 |   | 15/06/2022 10:28    | Pasta de arquivos |         |
| 042019 |   | 15/06/2022 10:28    | Pasta de arquivos |         |
| 042020 |   | 15/06/2022 10:27    | Pasta de arquivos |         |
| 042021 |   | 15/06/2022 10:27    | Pasta de arquivos |         |

A pasta seu nome é composto do ano e do mês ou seja mês 04 do ano 2017 então 042017.

## Relatório de Tributos

O próximo passo deverá abrir o programa "RELATORIO\_VENDAS\_SAT"

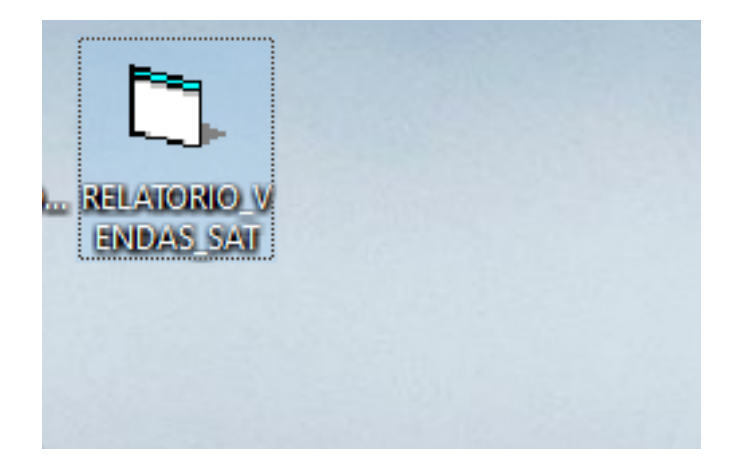

Será aberto o programa, selecione a data de Inicio e a data de fim, e clique no botão "Listar"

Feito isto, será listado os valores:

| 🖏 Relatório de venda - Alíquotas SAT – 🗆 🗙 |        |                     |                |   |                    |  |
|--------------------------------------------|--------|---------------------|----------------|---|--------------------|--|
| Nr.Caixa                                   | Inicio | Fim<br>11/11/2022 • | Tipo Relatório |   | Listar<br>Imprimir |  |
|                                            |        |                     |                |   | Excel              |  |
|                                            |        |                     |                |   |                    |  |
|                                            |        |                     |                |   |                    |  |
|                                            |        |                     |                |   |                    |  |
|                                            |        |                     |                |   |                    |  |
|                                            |        |                     |                |   |                    |  |
|                                            |        |                     |                |   |                    |  |
| P                                          |        |                     |                |   |                    |  |
|                                            |        |                     |                |   |                    |  |
|                                            |        |                     |                |   |                    |  |
|                                            |        |                     |                | 0 | Total: 0,00        |  |

O próximo passo será tirar um printscreen deste valores, para isso em "Iniciar" e digite "Captura de Tela" e clique no programa

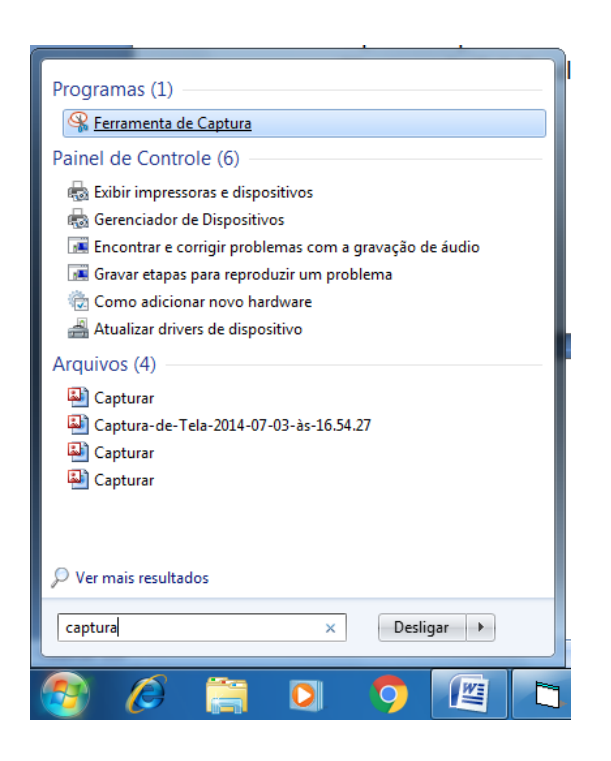

A Tela irá ficar branca

| √r.Caixa | Inicio     | Fim         | Tipo Relatório                                 |                                       |                                       |                  | tar     |
|----------|------------|-------------|------------------------------------------------|---------------------------------------|---------------------------------------|------------------|---------|
| TODOS 👻  | 11/11/2022 | → 11/11/202 |                                                | S 👻                                   |                                       | Inorp            | rippir  |
|          | ,          |             |                                                |                                       |                                       |                  |         |
|          |            |             |                                                |                                       |                                       | EX               | cel     |
|          |            |             |                                                |                                       |                                       |                  |         |
|          |            | _           |                                                |                                       |                                       |                  | 1       |
|          |            |             | Ferramenta de Captura                          |                                       | -                                     |                  |         |
|          |            | S.          | Novo 🔲 Modo 🔹                                  | • 🛞 <u>A</u> traso 🔹                  | X Cancelar                            | 🚯 <u>O</u> pções |         |
|          |            | Arr         | raste o cursor ao redor da                     | i área que você de                    | seja capturar.                        | 0                |         |
|          |            |             | Eerramenta de                                  | Captura está r                        | nudando                               |                  |         |
|          |            |             | Ferranienta de                                 | captura esta i                        | inudariuo                             |                  |         |
|          |            |             | movida para outro lu                           | igar. Experimente                     | os recursos                           | ra               |         |
|          |            |             | aprimorados e faça o<br>usar o atalho: tecla d | apturas com Capt<br>o logotipo do Wir | ura e Esboço (ou<br>1dows + Shift + S | ).               |         |
|          |            |             | Experimente Captur                             | a e Esboco                            |                                       |                  |         |
|          |            |             |                                                | ,                                     |                                       |                  | ]       |
|          |            |             |                                                |                                       |                                       |                  |         |
|          |            |             |                                                |                                       |                                       |                  |         |
|          |            |             |                                                |                                       |                                       |                  |         |
|          |            |             |                                                |                                       |                                       |                  |         |
|          |            |             |                                                |                                       |                                       |                  |         |
|          |            |             |                                                |                                       |                                       |                  |         |
|          |            |             |                                                |                                       |                                       |                  |         |
|          |            |             |                                                |                                       |                                       |                  |         |
|          |            |             |                                                | 0                                     |                                       | Tota             | 1· 0 00 |

O próximo passo será selecionar a área onde está o programa do sat, feito isto a imagem irá ficar congelada.

| PI<br>Aŭ     | B. Relatório de venda - Alíquota<br>Nu Coince Unicia | Ferramenta de Captura     Avuén Estitur Escremente Aiude                                                                            | -                                                           |   | ×       |
|--------------|------------------------------------------------------|----------------------------------------------------------------------------------------------------|-------------------------------------------------------------|---|---------|
| Ъ            | TODOS - 11/11/2022                                   | Arquivo Equal Entamentas Ajgua<br>🦗 Novo 🔝 Modo 🔹 🎯 Atraso 🔹 🔚 👔 🔗 🔹 🦯 🔹 🥔 🛸                                                        |                                                             |   |         |
|              |                                                      | Relatório de venda - Alíquotas SAT     Nr.Caixa Inicio Fin Tipo Relatório     TODOS      11/11/2022      I11/11/2022      ALIOUOTAS | <ul> <li>Listar</li> <li>Imprimit</li> <li>Excel</li> </ul> | × | ostitui |
| e<br>nc<br>D |                                                      |                                                                                                    |                                                             |   |         |
| P            |                                                      |                                                                                                    |                                                             |   | ~       |

O próximo passo será salvar esta imagem, para isso clique em "Arquivo" e depois em "Salvar Como" e clique para salvar esta imagem pasta "Arquivos" localizado na área de trabalho.

Após realizado estes processos, os arquivos que devem ser enviados para o escritório deverão ser a pasta do mês localizado na pasta "Arquivos" e o print screen que foi feito da imagem dos valores do sat.